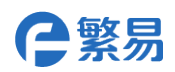

# FBox-4G-R 路由功能使用说明

## 介绍

4G 路由功能指的是将公共 LTE 无线网络转换为有线网络为用户设备提供联网功能。同时向下兼容 3G/2G 信号,支持该功能的机型是 FBox-4G-R。

使用方法

## 1. 打开启用路由功能选项

产品出厂后默认不开启该功能,需要时,通过配置工具勾选路由功能后启用。配置方式有两种: 使用配置工具 ConfigurationTool 配置;浏览器配置页面配置。

## 1.1 使用配置工具 ConfigurationTool 配置

盒子与电脑通过 USB 线或者网线连接,打开配置工具 ConfigurationTool,点击顶部菜单--通讯, 根据实际连接方式选择通讯方式: USB,或者以太网。选择以太网的需要点击扫描,工具会自动扫 描出来已连接的盒子。提示设置成功表示工具已经连接成功。

在配置/setup 界面,点击刷新,可以查看到盒子当前的配置信息,路由功能在左下角,如图所示。

勾选启用路由功能,点击设置,提示设置成功后,点击重启设备。设备重启后即可生效。

| APT 10020 31             | atus               | 1.57 LOG |                 |                      |                    |
|--------------------------|--------------------|----------|-----------------|----------------------|--------------------|
| (所有设置在重启后生)              | 效)                 |          |                 |                      | 重启设备    刷新         |
| 联网方式                     | WIFI               |          |                 | 以太网配置                |                    |
| ⊖ WIFI                   | SSID:              |          |                 | DHCP                 | ○静态ip              |
| O WAN                    | 密码:                |          |                 | WAN                  | 00-DB-72-24-20-67  |
| <ul> <li>移动网络</li> </ul> |                    |          |                 | IP地址                 | 0.0.0.0            |
| 设置                       | 扫描                 |          | 设置              |                      | 0 0 0 0            |
|                          |                    |          | Configuration 1 | 「ool × <sup>吗:</sup> | 0.0.0.0            |
| 以下设置只适用于FBC              | DX-4G              |          | 剧新成功            |                      | 0.0.0.0            |
| APN:                     |                    | 设置APN    |                 | _                    | 0.0.0.0            |
| 用户名:                     |                    |          | 确               | 定                    | 0.0.0.0            |
| 密码:                      |                    | 设置用户名密   | 码               | LAN                  | 00-DB-70-24-20-65  |
|                          |                    |          |                 | LAN IP:              | 192 . 168 . 3 . 11 |
| 拨号:                      |                    | 设置拨号号码   | 3               |                      |                    |
| (例):                     | "*99***1" 或 "*99") |          |                 | 设置                   | <u>81</u>          |
| -路由功能(仅支持FBC             | DX-4G-R)           |          |                 | 登录服务器                |                    |
| ☑ 启用路由功能                 |                    |          |                 | URL fbox360          | ).com              |
|                          |                    |          |                 |                      |                    |

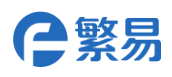

### 1.2 使用浏览器配置页面配置

使用以太网连接盒子与电脑,盒子的网线插在 LAN 口,将电脑的 IP 地址设置与盒子 LAN IP 在同一网段内。

打开浏览器,地址栏直接输入盒子的 IP 地址,将直接进入盒子配置界面。

User: admin

S/N: 目标盒子序列号

| http://192.168.3.11/ind | dex.html × | +              |                                          |                       | -           |               | - a ×   |
|-------------------------|------------|----------------|------------------------------------------|-----------------------|-------------|---------------|---------|
| 🚺 < > き 🔒 り             | ☆ 🕀 1      | 92.168.3.11/i  | ndex.html                                | ¢                     | ☆ ~ 🛛 电脑IP> | 主要与盒子IP在同——网段 | ० 🎛 😑 🌣 |
|                         |            |                |                                          |                       |             |               |         |
|                         |            |                |                                          |                       |             |               |         |
|                         |            |                |                                          | <b>_</b>              |             |               |         |
|                         |            |                | le le le le le le le le le le le le le l | ノ                     |             |               |         |
|                         | Mac        | 00-db-70-24-20 |                                          |                       |             |               |         |
|                         |            |                | User                                     |                       |             |               |         |
|                         | Netmask    |                | admin<br>SIN                             |                       |             |               |         |
|                         | Gateway    |                |                                          |                       |             |               |         |
|                         |            |                |                                          |                       |             |               |         |
|                         |            |                |                                          | Remember login        | Log in      |               |         |
|                         |            |                |                                          |                       |             |               |         |
|                         |            |                |                                          | Mac 00-00-00-00-00-00 |             |               |         |
|                         |            |                |                                          |                       |             |               |         |
|                         |            |                |                                          | Password:             |             |               |         |

登录后,在 Setup 界面下拉到底部,可以看到 Route Function 选项,点击 Refresh 可以查看目前路 由功能是否已经启用,要启用的勾选后,点击 Save 保存,然后在 System 下,点击 Reboot FBox 重 启盒子使设置生效。

| http://192.168.3.11/index | x.html ×             | 📄 Web Client                                       | × +  |                     |      | - |                   | -   | -   | a ×          |
|---------------------------|----------------------|----------------------------------------------------|------|---------------------|------|---|-------------------|-----|-----|--------------|
| 🚺 く 〉 モ 🕆 り・              | ☆ ⊕ 19               | 92.168.3.11/index.html                             |      |                     | 💋 ជំ | ~ | ■ 电脑IP一定要与盒子IP在同- | 一网段 | Q 🔡 | <b>⊝</b> \$- |
| LAN                       |                      |                                                    |      | 55ID:               |      |   |                   |     |     |              |
| N                         | Mac<br>IP<br>łetmask | 00-db-70-24-20-65<br>192.168.3.11<br>255.255.255.0 |      | Password:           |      |   | Scan Save         |     |     |              |
|                           |                      |                                                    | Save | Internet            |      |   | . A               |     |     |              |
| Login                     | n Server             |                                                    |      | • Cellular          |      |   |                   |     |     |              |
|                           | URL                  | fbox360.com                                        | Save |                     |      |   | Save              |     |     |              |
|                           |                      |                                                    |      | Route Function      |      |   |                   |     |     |              |
|                           |                      |                                                    |      | Open Route Function |      |   | Refresh Save      |     |     |              |

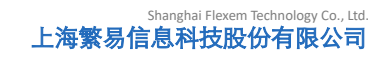

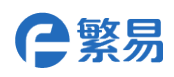

| http://192.168.3.11/index.html × | × +                                  |                              |         |
|----------------------------------|--------------------------------------|------------------------------|---------|
| 🐨 🕻 📏 🤂 🏦 🤊 🏠 🖲 192.168.3.11/    | index.html                           | 🤨 🏠 🗸 📓 电脑IP—定要与盒子IP在同—网段 🔍  | 🎛 😑 🌣 - |
| E Setup                          | Status Log System                    |                              |         |
| System                           |                                      |                              |         |
| Export                           | Export all setting to a single file. |                              |         |
|                                  |                                      | Reboot FBox Reboot WebServer |         |
|                                  |                                      |                              |         |
|                                  | 浏览                                   |                              |         |
| Update Floader                   | Update FGui Update Fis Update Fcs    | Update Fds Update Settings   |         |
| Update Web                       | Update Critran Update Variable       |                              |         |
|                                  |                                      |                              |         |

#### 2. 设置 LANIP

盒子使用路由功能后,由于要为连接的设备分配 IP,需要把 LanIP 最后一位设置成 1,如 192.168.xxx.1。IP 可以使用上述两个配置方式设置。

#### 3. 设备上网

需要上网的设备将设备的 IP 设置为自动获取 IP 地址,或者设置为与盒子 lanIP 在同一网段即可。

关键点总结:

启用盒子路由功能;

设置盒子 LANIP 最后一位为 1;

待联网设备 IP 设置为自动获取或与盒子 lanip 在相同网段,使用盒子 LAN 口上网。